## SFML Installation and Usage on Microsoft Visual Studio

These instructions apply to MS Visual Studio Enterprise 2017. They should also be *close* to some earlier versions of MSVS as well. These instructions are somewhat detailed and apply to particular configurations. They are not very efficient, but hopefully, with a few prayers, they should work.

## Download and Installation

https://www.sfml-dev.org/download/sfml/2.5.1/

- Visual C++ 15 (2017) 32 bit (select Download | 16.3 MB)
   File: SFML-2.5.1-windows-vc15-32-bit.zip
- Extract into a directory where you can find it. The extraction directory name will be SFML-2.5.1

## Building an SFML Project

- Create an empty project.
- Add in or create new source code for your project
- Identify the include directories

| ws Property Pages                                                                                                    |                                                                                                    | ? ×                                                                                                    |
|----------------------------------------------------------------------------------------------------|----------------------------------------------------------------------------------------------------|----------------------------------------------------------------------------------------------------|
| Configuration: Debug                                                                                                    | <ul> <li>Platform: Win32</li> </ul>                                                                                                    | <ul> <li>✓ Configuration Manager</li> </ul>                                                                                                    |
| <ul> <li>✓ Configuration Properties<br/>General<br/>Debugging<br/>VC++ Directories</li> <li>▶ C/C++</li> <li>▶ Linker</li> <li>▶ Manifest Tool</li> <li>▷ XML Document Generator</li> <li>▷ Browse Information</li> <li>▷ Build Events</li> <li>▷ Custom Build Step</li> <li>▷ Code Analysis</li> </ul> | Additional Include Directories         Additional #using Directories         Debug Information Format         Common Language RunTime Support         Consume Windows Runtime Extension         Suppress Startup Banner         Warning Level         Treat Warnings As Errors         Warning Version         Diagnostics Format         SDL checks         Multi-processor Compilation | C:\Software\SFML-2.5.1\include;C:\temp\wandering_star\include;%(Add<br>Program Database for Edit And Continue (/ZI)<br>Yes (/nologo)<br>Level3 (/W3) No (/WX-)<br>Classic (/diagnostics:classic)<br>Yes (/sdl)<br>Tempt reports with semi-sclears if more than one(/[fasth]) |
| < >>                                                                                                    |                                                                                                    | OK Cancel Apply                                                                                                    |

• Add the library directories, including the lib directory in the SFML directory.

| ws Property Pages ? X                                                                                                    |                                                                                                    |                                                                                                    |  |  |  |  |
|----------------------------------------------------------------------------------------------------|----------------------------------------------------------------------------------------------------|----------------------------------------------------------------------------------------------------|--|--|--|--|
| Configuration: Debug                                                                                                    | V Platform: Win32                                                                                                    | ✓ Configuration Manager                                                                                                    |  |  |  |  |
| General<br>Optimization<br>Preprocessor<br>Code Generation<br>Language<br>Precompiled Heade<br>Output Files<br>Browse Information<br>Advanced<br>All Options<br>Command Line<br>Linker<br>General<br>Input<br>Manifest File<br>Debugging<br>System<br>Optimization<br>Embedded IDL<br>Windows Metadata<br>Advanced<br>All Options | Output File<br>Show Progress<br>Version<br>Enable Incremental Linking<br>Suppress Startup Banner<br>Ignore Import Library<br>Register Output<br>Per-user Redirection<br>Additional Library Directories<br>Link Library Dependencies<br>Use Library Dependencies<br>Use Library Dependency Inputs<br>Link Status<br>Prevent DII Binding<br>Treat Linker Warning As Errors<br>Force File Output<br>Create Hot Patchable Image<br>Specify Section Attributes | \$(OutDir)\$(TargetName)\$(TargetExt)<br>Not Set<br>Yes (/INCREMENTAL)<br>Yes (/NOLOGO)<br>No<br>No<br>C:\Software\SFML-2.5.1\ib;%(AdditionalLibraryDirectories)<br>Yes<br>No |  |  |  |  |
| Manifest Tool ✓                                                                                                    | Allows the user to override the environmental library path. (/LIBPATH:folder)                                                                                                    |                                                                                                    |  |  |  |  |
|                                                                                                    |                                                                                                    | OK Cancel Apply                                                                                                    |  |  |  |  |

Before you add in the specific libraries you should specify the Configuration type. We will approach it for first, *All Configurations*, then for *Debug* configuration.

• Select *All Configurations* at the top of the *Configure Properties* window.

| ws Property Pages ? X                                                   |                                                     |                                               |  |  |  |
|-------------------------------------------------------------------------|-----------------------------------------------------|-----------------------------------------------|--|--|--|
| Configuration: All Configurations                                       | Platform: Win32                                     | ✓ Configuration Manager                       |  |  |  |
| Configuration Properties                                                | Output File                                         | \$(OutDir)\$(TargetName)\$(TargetExt)         |  |  |  |
| General                                                                 | Show Progress                                       | Not Set                                       |  |  |  |
| Debugging                                                               | Version                                             |                                               |  |  |  |
| VC++ Directories                                                        | Enable Incremental Linking                          | <different options=""></different>            |  |  |  |
| ▷ C/C++                                                                 | Suppress Startup Banner                             | Yes (/NOLOGO)                                 |  |  |  |
| ▲ Linker                                                                | Ignore Import Library                               | No                                            |  |  |  |
| General                                                                 | Register Output                                     | No                                            |  |  |  |
| Input                                                                   | Per-user Redirection                                | No                                            |  |  |  |
| Manifest File                                                           | Additional Library Directories                      | <different options=""></different>            |  |  |  |
| Debugging                                                               | Link Library Dependencies                           | Yes                                           |  |  |  |
| Ontimination                                                            | Use Library Dependency Inputs                       | No                                            |  |  |  |
| Embedded IDI                                                            | Link Status                                         |                                               |  |  |  |
| Windows Metadata                                                        | Prevent DII Binding                                 |                                               |  |  |  |
| Advanced                                                                | Treat Linker Warning As Errors                      |                                               |  |  |  |
| All Options                                                             | Force File Output                                   |                                               |  |  |  |
| Command Line                                                            | Create Hot Patchable Image                          |                                               |  |  |  |
| Manifest Tool                                                           | Specify Section Attributes                          |                                               |  |  |  |
| XML Document Generator                                                  |                                                     |                                               |  |  |  |
| Browse Information                                                      |                                                     |                                               |  |  |  |
| Build Events                                                            |                                                     |                                               |  |  |  |
| Custom Build Step                                                       |                                                     |                                               |  |  |  |
| Code Analysis     Uture the     The Code Analysis     The Code Analysis |                                                     |                                               |  |  |  |
|                                                                         | The 7001 option overrides the default name and loca | ation of the program that the linker creates. |  |  |  |
| × /                                                                     |                                                     |                                               |  |  |  |
|                                                                         |                                                     | OK Cancel <u>Apply</u>                        |  |  |  |

• Now, add the libraries to link in for *All Configurations*, including the sfml libraries.

| ws Property Pages ? X                                                                                                    |                                                                                                    |                                                                                                    |                        |                                              |                               |
|----------------------------------------------------------------------------------------------------|----------------------------------------------------------------------------------------------------|----------------------------------------------------------------------------------------------------|------------------------|----------------------------------------------|-------------------------------|
| <u>C</u> onfiguratio                                                                                                    | n: All Configurations                                                                                                    | ✓ <u>P</u> latform:                                                                                                    | Win32                  | ~                                            | Configuration Manager         |
| ✓ Configu<br>Gen<br>Deb<br>VC+<br>▷ C/C<br>✓ Link<br>(<br>1<br>1<br>1<br>5<br>5<br>6<br>6<br>6<br>8<br>8<br>8<br>8<br>9<br>8<br>9<br>9<br>9<br>9<br>9<br>9<br>9<br>9<br>9<br>9<br>9 | uration Properties<br>eral<br>ugging<br>+ Directories<br>++<br>cer<br>General<br>Input<br>Manifest File<br>Debugging<br>System<br>Optimization<br>Embedded IDL<br>Windows Metadata<br>Advanced<br>All Options<br>Command Line<br>nifest Tool<br>L Document Generator<br>wse Information<br>d Events<br>toom Build Step<br>le Analysis | Additional Dependencies           Ignore All Default Librarie           Ignore Specific Default Lib           Module Definition File           Add Module to Assembly           Embed Managed Resource           Force Symbol References           Delay Loaded Dlls           Assembly Link Resource | s<br>oraries<br>e File | sfml-audio.lib;sfml-graphics.lib;sfml-window | ı.lib;sfml-system.lib;%(Adq ∨ |
| <                                                                                                    | >                                                                                                    | Specifies additional items to a                                                                                                    | dd to the link command | line. [i.e. kernels2.lib]                    | Cancel <u>A</u> pply          |

And now, for the *Debug* configuration ...

• Select **Debug** at the top of the Configure Properties window.

| ws Property Pages                                                                                                    |                                                                                                    | ? ×                                                                        |
|----------------------------------------------------------------------------------------------------|----------------------------------------------------------------------------------------------------|----------------------------------------------------------------------------|
| Configuration: Debug                                                                                                    | Platform: Win32                                                                                                    | ✓ Configuration Manager                                                    |
| ✓ Configuration Properties<br>General<br>Debugging<br>VC++ Directories<br>▷ C/C++<br>✓ Linker<br>General<br>Input<br>Manifest File<br>Debugging<br>System<br>Optimization<br>Embedded IDL<br>Windows Metadata<br>Advanced | Additional Dependencies<br>Ignore All Default Libraries<br>Ignore Specific Default Libraries<br>Module Definition File<br>Add Module to Assembly<br>Embed Managed Resource File<br>Force Symbol References<br>Delay Loaded DIIs<br>Assembly Link Resource | sfml-audio.lib;sfml-graphics.lib;sfml-window.lib;sfml-system.lib;%(Additic |
| Command Line<br>Manifest Tool<br>XML Document Generator<br>Browse Information<br>Build Events<br>Custom Build Step<br>Code Analysis                                                                                       | <b>Additional Dependencies</b><br>Specifies additional items to add to the link command                                                                                                    | d line. [i.e. kernel32.lib]<br>OK Cancel <u>A</u> pply                     |

• Now, add the libraries to link in for the **Debug** configuration

| ws Property Page         | es                |                     |                   |                        |                                              | ? ×                          |
|--------------------------|-------------------|---------------------|-------------------|------------------------|----------------------------------------------|------------------------------|
| <u>C</u> onfiguration:   | Debug             | ~                   | <u>P</u> latform: | Win32                  | ~                                            | Configuration Manager        |
| Configuration Properties |                   | Additional Dep      | endencies         |                        | sfml-audio-d.lib;sfml-graphics-d.lib;sfml-wi | ndow-d.lib;sfml-system-d.l 🗸 |
| General                  |                   | Ignore All Defa     | ult Libraries     |                        |                                              |                              |
| Debugg                   | ging              | Ignore Specific     | Default Libr      | raries                 |                                              |                              |
| VC++ D                   | Directories       | Module Definit      | ion File          |                        |                                              |                              |
| ▷ C/C++                  |                   | Add Module to       | Assembly          |                        |                                              |                              |
| Linker                   | ▲ Linker          |                     | ed Resource       | File                   |                                              |                              |
| Gen                      | eral              | Force Symbol F      | References        |                        |                                              |                              |
| Inpu                     | ut                | Delay Loaded [      | Olls              |                        |                                              |                              |
| Mar                      | nifest File       | Assembly Link       | Resource          |                        |                                              |                              |
| Deb                      | ugging            |                     |                   |                        |                                              |                              |
| Syst                     | iem               |                     |                   |                        |                                              |                              |
| Opt                      | imization         |                     |                   |                        |                                              |                              |
| Win                      | dows Matadata     |                     |                   |                        |                                              |                              |
| Ache                     | anced             |                     |                   |                        |                                              |                              |
| All (                    | Ontions           |                     |                   |                        |                                              |                              |
| Con                      | nmand Line        |                     |                   |                        |                                              |                              |
| Manifes                  | st Tool           |                     |                   |                        |                                              |                              |
| ▷ XML Do                 | ocument Generator |                     |                   |                        |                                              |                              |
| Browse                   | Information       |                     |                   |                        |                                              |                              |
| Build Ev                 | /ents             |                     |                   |                        |                                              |                              |
| Custom                   | n Build Step      |                     |                   |                        |                                              |                              |
| Code A                   | nalysis           | Additional Depen    | dencies           |                        |                                              |                              |
|                          |                   | Specifies additiona | l items to ac     | dd to the link command | d line. [i.e. kernel32.lib]                  |                              |
| <                        | >                 |                     |                   |                        |                                              |                              |
|                          |                   |                     |                   |                        | ОК                                           | Cancel <u>A</u> pply         |

Your project should now compile (and link).

It is important that the location your resource files (fonts, images, sound files, and other input files) be referenced in the source code or that they be placed in the directory where the application executes.

The run-time libraries need to be made available to the application. These libraries are located in the **bin** directory of your SFML directory (that may be SFML-2.5.1).

• Copy all of the files in the SFML bin directory into the execution directory of your application. The names of the run-time files are:

openal32.dll sfml-graphics-d-2.dll sfml-system-d-2.dll sfml-audio-2.dll sfml-network-2.dll sfml-window-2.dll sfml-audio-d-2.dll sfml-network-d-2.dll sfml-graphics-2.dll sfml-system-2.dll

The execution directory should be located in the same folder where you created your project. Look for a Debug fold containing files *projectname*.exe, *projectname*.ilk, and *projectname*.pdb.

If you're lucky, your application will run now.